## WebSpace 配置步骤

以下参考步骤,是 iFIX SCADA Server 和 WebSpace Server 分别在两台机器上。

一、iFIX SCADA Server 端配置

1、需要 SCU 里网络启用。

| 🚆 SCU - FIX       |                     |                   | _ 🗆 🗙    |
|-------------------|---------------------|-------------------|----------|
| 文件(E) 配置(⊆) 幕     | 帮助( <u>H</u> )      |                   |          |
|                   |                     | 5 克亚斯 的配置文件       |          |
|                   | 网络配置                | ?                 |          |
| The second second | 网络                  | _选项               |          |
| training and      | ○ <b>天士</b> 性网络 (c) | □ 动态连接 (L)        |          |
|                   | • TCP/IP (I)        | 一 强制信任计算机 (A)     |          |
| <u></u>           |                     | 网络密码(W): INETWORK | 9999     |
|                   |                     | and the second    |          |
|                   |                     | _ 高級 (⊻)          |          |
| · · · · ·         |                     |                   |          |
| STM               | 远程节点名 (B):          |                   |          |
| 31m               | 配置远程节点:             |                   |          |
| MBE               |                     | 添加( <u>A</u> )    |          |
|                   |                     | (修改 (81)          |          |
| IGS               |                     | 10-00             |          |
|                   |                     |                   |          |
| OPC               |                     | 配置 (E)            |          |
| antiter antiter   |                     |                   |          |
|                   | ☑ 显示所有节点名(L)        |                   |          |
|                   | 確実の計                | The col EPH oc    |          |
|                   |                     | - 桃伯也 - 邢助他       |          |
|                   |                     |                   |          |
|                   |                     |                   | <b>7</b> |
|                   |                     |                   |          |

2、需要启用安全,且用户为 WINDOWS 用户。

| 👌 安全配置      |                     |                      |                  | _ 🗆 🗙 |
|-------------|---------------------|----------------------|------------------|-------|
| 文件(E) 编辑(E) | 帮助(出)               |                      |                  |       |
|             |                     |                      |                  |       |
|             | 配置                  |                      |                  |       |
|             | 用户基本安全:             | ● <u>启用(E)</u>       | ○ 禁止 (型)         |       |
|             | 安全路径( <u>S</u> ): [ | C:\PROGRAM FILES\PRO | DFICY\PROFICY IF |       |
|             | 备份路径( <u>B</u> ): [ | C:\TEST              |                  |       |
|             |                     | 将这些路径应用到所有后          | 动配置文件            |       |
|             | 确定                  | 取消                   | 帮助 ( <u>H</u> )  |       |
|             | 1                   | 🗶 🖉 🕅                |                  |       |

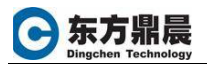

|                                                     |                             |                          | 1421 1441 1461 148     |
|-----------------------------------------------------|-----------------------------|--------------------------|------------------------|
| ☑ 更且之:<br>☑ 使用 Windows 安全<br>用户名(U): user1 用户<br>现: | 要是WINDOWS里的用户名,密码在WINDOWS帐户 | ▶>管理里设置。登录超时(I):00:00:00 |                        |
| - 组成员<br>OPERATORS                                  | 安全区<br>A1                   |                          |                        |
| 修改())                                               | 修改(Y)<br>确定(Q)取消((          | _修<br>                   | 改(E)<br>帮助( <u>E</u> ) |

- 二、WebSpace Server 端配置
- 1、默认的 SCU 文件名为: WEB.SCU

这样,注意在 SCU 里,菜单配置-》本地启动,设置本地节点名和逻辑节点名为:WEB.

| 🚆 SCU - WEB       |                                                  |                    |
|-------------------|--------------------------------------------------|--------------------|
| 文件(E) 配置(C) 帮助(H) |                                                  |                    |
|                   | 节点                                               | WEB 的配置文件          |
|                   | 节点:FI<br>地启动定义                                   |                    |
| 2                 | ★地节点名 (M): ★地逻辑节点名 (L):                          | WEB                |
| ŝ                 | <b>且态文件 (f)</b> :   <u>C: vr w</u><br>本地节点别名 (g) | ■ 新統局動時局动 iFIX (B) |
| [                 | 确定 (0)                                           | 取消 (2) 帮助 (2)      |
|                   | 7.0                                              |                    |
|                   |                                                  |                    |

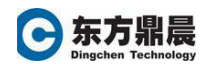

2、SCU 里进行网络配置

| 网络配置                                     | <u>? ×</u>                                                  |  |  |  |  |
|------------------------------------------|-------------------------------------------------------------|--|--|--|--|
| - 网络                                     | 选项<br>□ 动态连接 (Y)<br>□ 强制信任计算机 (Y)<br>网络密码 (Y): INETWORK<br> |  |  |  |  |
| - 远程节点-<br>- 远程节点名(&):<br>配置远程节点:<br>アIX | FIX 添加 (A)                                                  |  |  |  |  |
| 远程 SCAI                                  | 修改(M)       删除(D)       配置(D)                               |  |  |  |  |
| ▼ 显示所有节点名 (L)                            |                                                             |  |  |  |  |
| 确定 (0)                                   | 取消 (C) 帮助 (H)                                               |  |  |  |  |

- 3、需要启用安全,和 SCADA 端一致的。
- 4、在用户首选项里,设置工作台运行模式,以及启动画面。

| 户首选项                  |                |       | ?            |
|-----------------------|----------------|-------|--------------|
| 启动画面                  | 变更管理           | Profi | ry Historian |
| 常规 动画数据错误默认值 外形自定义    | 画面自定义   图表自定义  | 绘图选项  | 环境保护 📗 后台启动  |
|                       |                |       |              |
| ▶ 按运行模式启动工作台(፩)       |                |       |              |
| 从编辑切换至运行模式时自动保存文档 @)  |                |       |              |
| ☑ 运行模式下全屏显示 (g)       |                |       |              |
| ▼ 永远创建备份拷贝 (B)        |                |       |              |
| ✓ 启动时激活数据变化事件 (E)     |                |       |              |
| □ 扩展工作台支持多监视器         |                |       |              |
| ▶ 启用彩带用户界面            |                |       |              |
| ─ 电子签名选项 操作者注释表名 (2): |                |       |              |
|                       | 创建默认操作者注释表 (C) |       |              |
| 校验者注释表名 (Y):          |                |       |              |
|                       | 创建默认验证者注释表 (T) |       |              |
| 自定义ActiveX控件ProgID:   |                |       |              |
| 安全选项                  |                |       |              |
| 用户帐户禁用的消息(U):         |                |       |              |
|                       |                |       |              |
| 表计式编辑器选项              |                |       |              |
| □ 记住上次过滤 (图)          |                |       |              |
|                       |                |       |              |
|                       |                |       |              |
|                       |                |       | 確定 取消        |

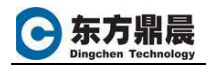

| 首选项        |                       |                 |               |                         |
|------------|-----------------------|-----------------|---------------|-------------------------|
| 吊规         | 动画数据错误默认值  <br>启动画面   | 外形自定义           | 画面目定义<br>変更管理 | │ 绘图远坝   ⊅<br>Proficy H |
|            | 当工作台按运行模式启            | 品动时要打开的画        | 面:            | <b>↑ ↓</b>              |
| C:\Program | Files\Proficy\Proficy | iFIX\PIC\NavBa  | r.grf         |                         |
| C:\Program | Files\Proficy\Proficy | iFIX\PIC\MainS( | reen. grf     |                         |
| C:\Program | Files\Proficy\Proficy | iFIX\PIC\AlarmS | Screen. grf   |                         |
|            |                       |                 |               |                         |
|            |                       |                 |               |                         |
|            |                       |                 |               |                         |
|            |                       |                 |               |                         |
|            |                       |                 |               |                         |
|            |                       |                 |               |                         |
|            |                       |                 |               |                         |
|            |                       |                 |               |                         |
|            |                       |                 |               |                         |

以上配置步骤完成后,可以在 IE 地址里输入:

http://PCNAME/ProficyWebSpace/ifix

其中: pcname 为 WEBSPACE SERVER 所在机器名,或者 IP 地址都可以。

第一次登陆,会提示安装控件。

然后:

| 😫 Logon 📃 🗕 |                 |  |
|-------------|-----------------|--|
| e           | Logon to lijing |  |
|             | User name:      |  |
|             | Password:       |  |
|             | Logon Cancel    |  |

这样的登陆框会出现两次,第一次为操作系统的登陆用户名,第二次为 IFIX 系统

安全的登陆用户名。

最后需要注意在所有服务器和客户端机器上修改系统的 HOST 文件。

该文件的目录是 WNNT: \SYSTEM32\drivers\etc\host.ini ,将 SCADA 服务器和 Client 客户端的的 IP 地址、节点名称、机器名称信息添加到该文件当中,其语句 格式如下:

# IP ADDRESS IFIX NODE NAME HOST NAME (机器名) 如:

169.254.90.73SCADA1PC1169.254.90.74SCADA2PC2

修改完毕后,保存该文件,重新启动 IFIX。